マイナンバーカード・スマートフォンで簡単・便利

# オンライン利用者登録のご紹介

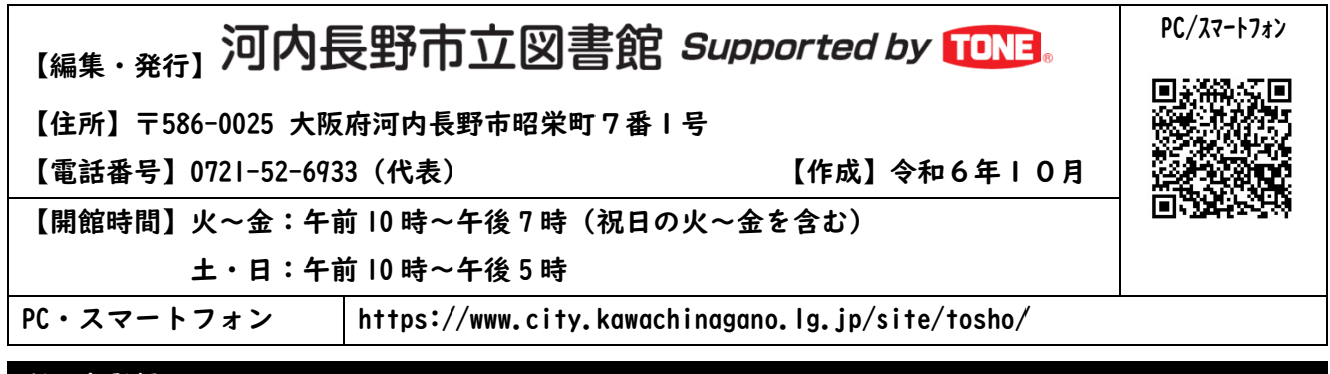

## 利用者登録について

図書館では、これまで窓口でのみ受け付けていた個人の方の利用者登録を、マイナンバーカード(個 人番号カード)を活用してオンラインでも受け付けられるようにします。

窓口では引き続き利用者登録を受け付けておりますので、お急ぎの方は直接ご来館ください。

なお、利用者カードをお持ちでない河内長野市内在住・在勤・在学の方で、電子書籍のみご利用を希 望の方も、新規登録からお進みください。

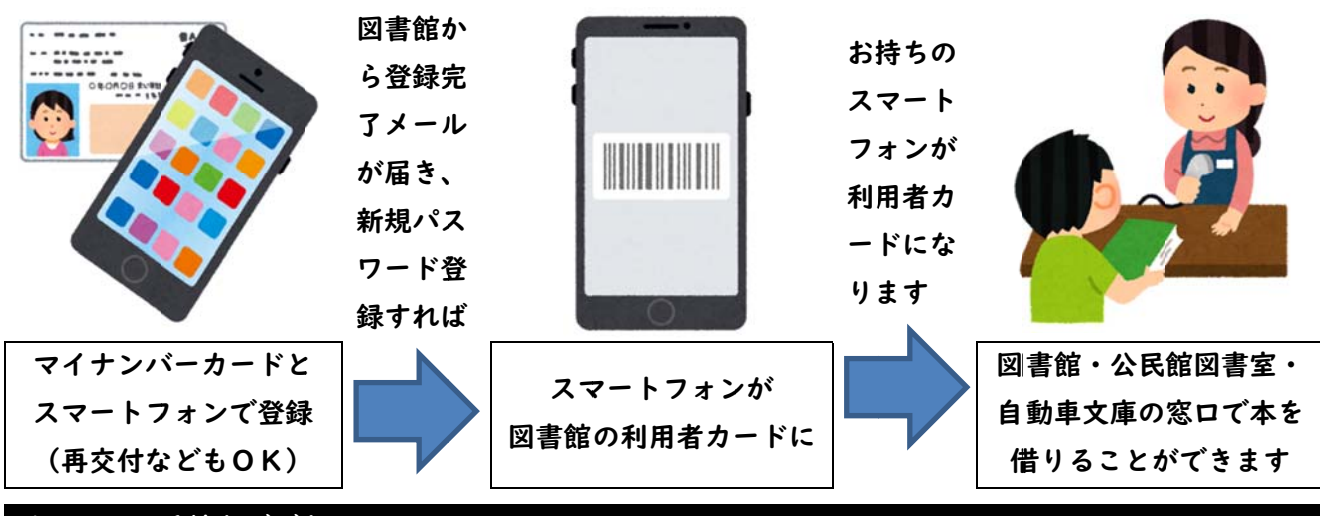

# オンライン手続きでできること

| できること   | お取扱いについて                    | お渡し場所  |
|---------|-----------------------------|--------|
| 新規登録    | スマートフォンに表示するタイプの利用者カードのみ交付  | メールのみ  |
|         | します。                        |        |
| 再交付     | 図書館から利用者番号をお知らせするメールが届いたら、新 |        |
|         | 規パスワード登録をしてください。            |        |
| 住所等変更   | あわせて有効期間の更新を行います。           | 図書館    |
|         | ご来館時に有効期限シールをお渡しします。        | 公民館図書室 |
| 有効期間の更新 | ご来館時に有効期限シールをお渡しします。        | 自動車文庫  |
|         |                             |        |

#### 対象となる個人

- ・河内長野市内に在住する人
- ・河内長野市内に通勤し、または通学する人
- ・大阪市・東大阪市・八尾市・松原市・柏原市・羽曳野市・藤井寺市・富田林市・大阪狭山市・太子町・ 河南町・千早赤阪村・奈良県五條市・和歌山県橋本市内に在住する人

#### 必要なもの

以下のものをあらかじめご用意ください。

- 1. マイナンバーカード(個人番号カード)
- 2. マイナンバーカード交付時にご自身で設定した「券面事項入力補助用暗証番号」(4桁)

マイナンバーカードから図書館が取得する情報

基本4情報(住所、氏名漢字、生年月日、性別)

ただし、性別は図書館の利用者カードの登録には使用しません。

- 3. スマートフォン(NFC 機能とカメラ機能があり、インターネット接続できるもの)
- 4. スマートフォンで受信できるメールアドレス
- 5. マイナサインアプリ(㈱サイバーリンクス製)(最初は起動せずにインストールのみお願いします)

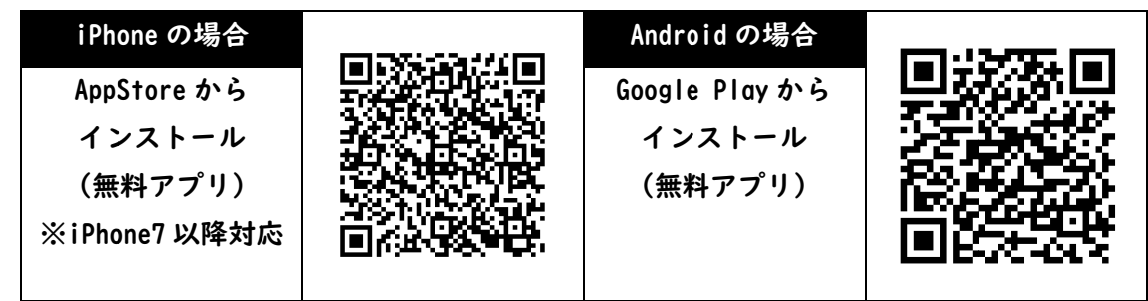

6. 河内長野市内に通勤または通学されている方は「通勤先・通学先を証明できる証明書類」

証明書類の一例(通勤・通学先の名称・住所・本人の氏名が分かるもの) ・社員証、健康保険証、在職証明書、学生証、生徒手帳、在学証明書など

7. 住所等変更、有効期間の更新の方は、図書館の利用者カード

| 利用者カード                                                                                                    |                                                                                                    |                                                                                             |                                                                                             |  |
|----------------------------------------------------------------------------------------------------|----------------------------------------------------------------------------------------------------|---------------------------------------------------------------------------------------------|---------------------------------------------------------------------------------------------|--|
| モックルのデザイン                                                                                                    | カエルのデザイン                                                                                                    | スマートフォンに<br>表示するタイプ                                                                         | 以下の場合は、<br>新規登録                                                                             |  |
| 利用者カード<br>み ほ ん<br><sup> カ 新 期 R</sup><br>0000 - 00 - 00<br>そうのし<br>そうのし<br>う<br>で<br>う<br>で<br>うろのし<br>そうのし<br>そうのし<br>そうのし<br>う<br>で<br>う<br>で<br>うろのし<br>そうのし<br>う<br>で<br>う<br>で<br>う<br>で<br>うろのし<br>で<br>う<br>で<br>う<br>で<br>う<br>で<br>う<br>で<br>う<br>で<br>う<br>う<br>う<br>で<br>う<br>で<br>う<br>う<br>う<br>で<br>う<br>の<br>う<br>の<br>う<br>の<br>う<br>で<br>う<br>う<br>う<br>の<br>う<br>の<br>つ<br>の<br>つ<br>の<br>つ<br>つ<br>つ<br>つ<br>つ<br>つ<br>つ<br>つ<br>つ<br>つ<br>つ<br>つ<br>つ | 0       45       Le         利用者カード       み       氏         み       氏       ん         5000**00*00**00**00**00**00**00**00**00 | アウスタフホ 立 の目 会に<br>Supported by TONE ● ●<br>● Part of Call Call Call Call Call Call Call Cal | ・有効期限シールが<br>ないもの<br>・再交付後に出てき<br>た紛失カード<br>・自動車文庫貸出証<br>と書いてあるもの<br>・番号やバーコード<br>が読み取れないもの |  |

# ① 登録の手順(入力フォームの開き方)

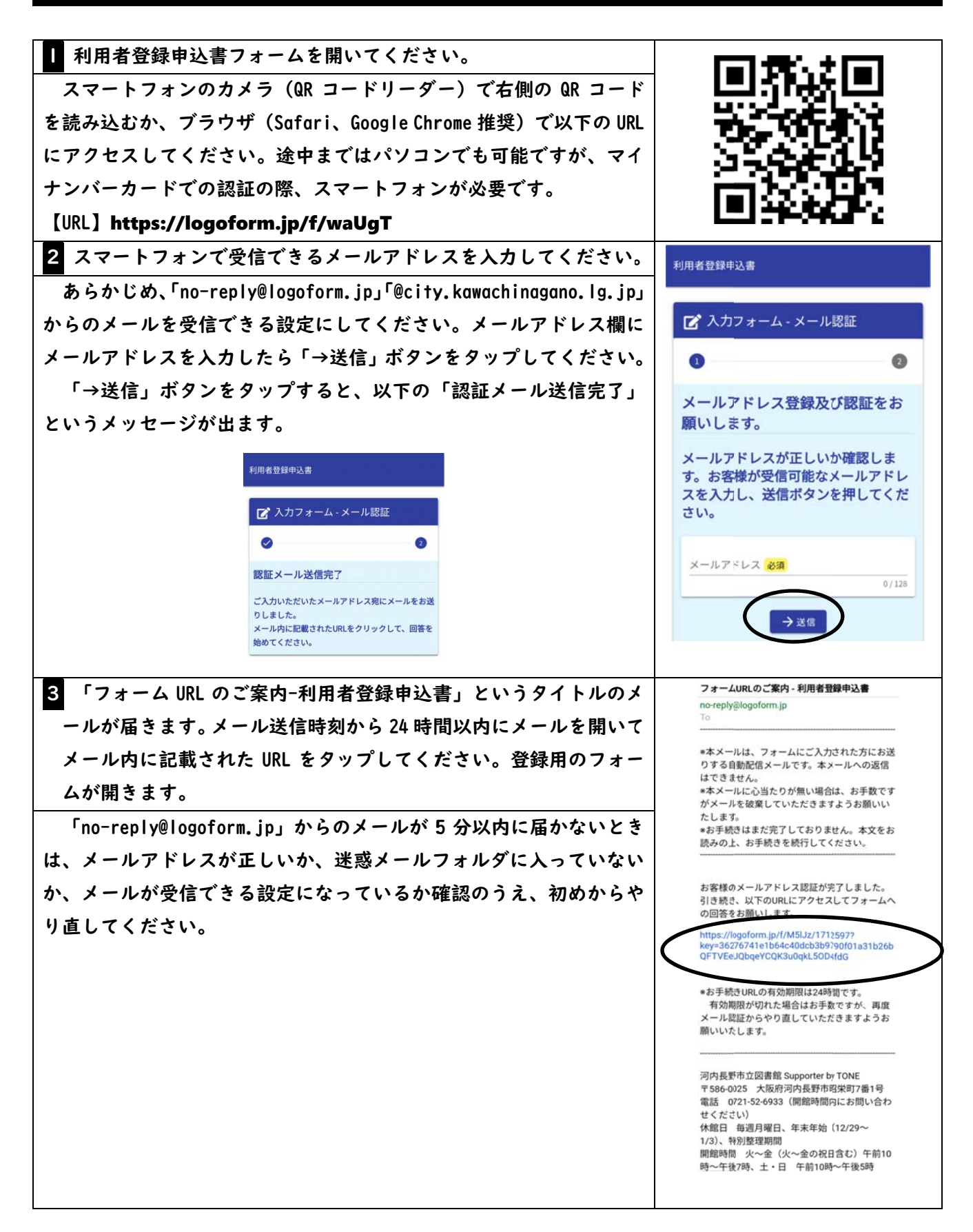

### ② 登録の手順(入力フォームの入力について)

最初に「利用者登録申込書について」「利用者カード(みほん)」「電子書籍の利用について」について の説明をお読みいただき、入力フォームにお進みください。

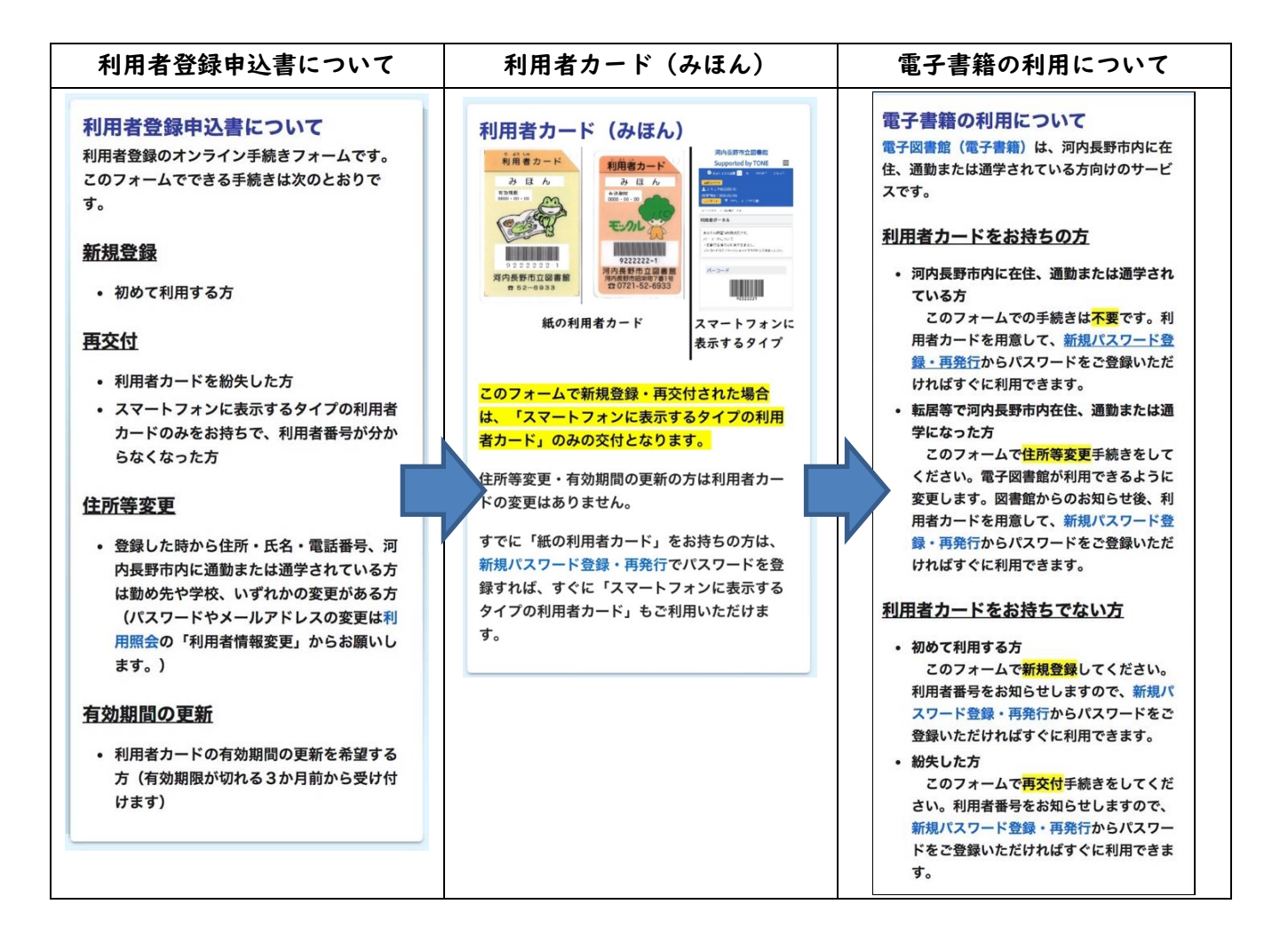

入力フォームはQIから始まります。画面に表示された文言や画像を確認し、必要事項を入力してお 進みください。選択内容により、自動的に次の質問へ移ります。

|     | 質問項目                     | 入力内容       | 次の質問 |
|-----|--------------------------|------------|------|
| QI  | 河内長野市立図書館の利用者カードはお持ちですか。 | ○持っている     | Q 2  |
|     |                          | ○持っていない(初め | 0.2  |
|     |                          | て利用する)     | 63   |
|     |                          | ○紛失した      | Q 4  |
| Q 2 | ご希望の手続きをお選びください。         | 〇住所等変更     | 0.5  |
|     |                          | ○有効期間の更新   | G D  |
| Q 3 | ご希望の手続きをお選びください。         | □新規登録      | Q 6  |
| Q 4 | ご希望の手続きをお選びください。         | □再交付(今までの利 |      |
|     |                          | 用者カードは使えなく | Q 6  |
|     |                          | なります)      |      |

| 質問項目                                  | 入力内容        | 次の質問  |
|---------------------------------------|-------------|-------|
| Q5 利用者カードに書かれている利用者番号(ハイフン抜き)         | ・利用者番号      |       |
| を入力してください。                            |             | Q 7   |
| Q6 この手続きでは「スマートフォンに表示するタイプの利          | □同意する(「紙の利用 |       |
| 用者カード」のみの交付となります。同意しますか。              | 者カード」は不要)   | Q 7   |
| Q7 マイナンバーカードと券面事項入力補助用暗証番号(4          | ・氏名         |       |
| 桁)をご用意のうえ、「マイナンバーカードを読み取る」をタ          | ・生年月日       |       |
| ップして、画面の指示に従って操作してください。読み取りが          | ・性別         |       |
| 終わったら郵便番号を確認してください。                   | ・住所         | Q 8   |
|                                       | ・郵便番号       |       |
| ※詳しくは 6~7 ページをご覧ください。                 | ・メールアドレス    |       |
|                                       |             |       |
| Q8 氏名フリガナを入力してください。                   | ・氏フリガナ      | 0.0   |
|                                       | ・名フリガナ      | Q 9   |
| Q9 電話番号を入力してください。                     | ・電話番号       | Q   0 |
| QI0 その他、連絡のつく電話番号があればお知らせください。        | ・電話番号       |       |
| (任意)                                  |             | QII   |
| QII 河内長野市内の事業所に通勤(学校に通学)しています         | ○通勤している     |       |
| <u>か</u> 。                            | ○通学している     | QIZ   |
|                                       | ○通勤も通学もしてい  |       |
|                                       | ない(電子書籍の利用  | Q   5 |
|                                       | はできません)     |       |
| QI2 河内長野市内に通勤されている方は事業所名(通学され         | 事業所名(学校名)   |       |
| ている方は学校名)、住所、電話番号を入力してください。           | 住所・電話番号     | Q13   |
| QI3 証明書類のおもての面、うらの面を撮影してアップロー         | 証明書類(おもての面) |       |
| ドしてください。(カメラが出ない場合は、カメラを起動して          | 証明書類(うらの面)  |       |
| 撮影してください)                             |             |       |
| 証明書類(おもての面) 必須                        |             |       |
|                                       |             | Q 14  |
|                                       |             |       |
| タップ<br>タップ                            |             |       |
|                                       |             |       |
| QI4 図書館から、お勤め先(学校)に在籍確認の照会(電話         | □同意する       | Olf   |
| – – – – – – – – – – – – – – – – – – – |             | Q15   |
| Q15 申し込み後に送信完了メールをお送りします。また、手         | □確認した       | 確認画面  |
| 続きが完了したら図書館からメールでお知らせします。             |             | へ進む   |
| 確認画面 内容ご確認のうえ、「→送信」をタップしてください。        |             |       |

#### ③ 登録の手順(Q7の「マイナンバーカードを読み取る」)

マイナサインアプリを起動するのはこの場面のみです。スマートフォンが必要です。アプリのイメージ画像はバージョン 1.2.2 ですが、その時の最新のバージョンをご利用ください。

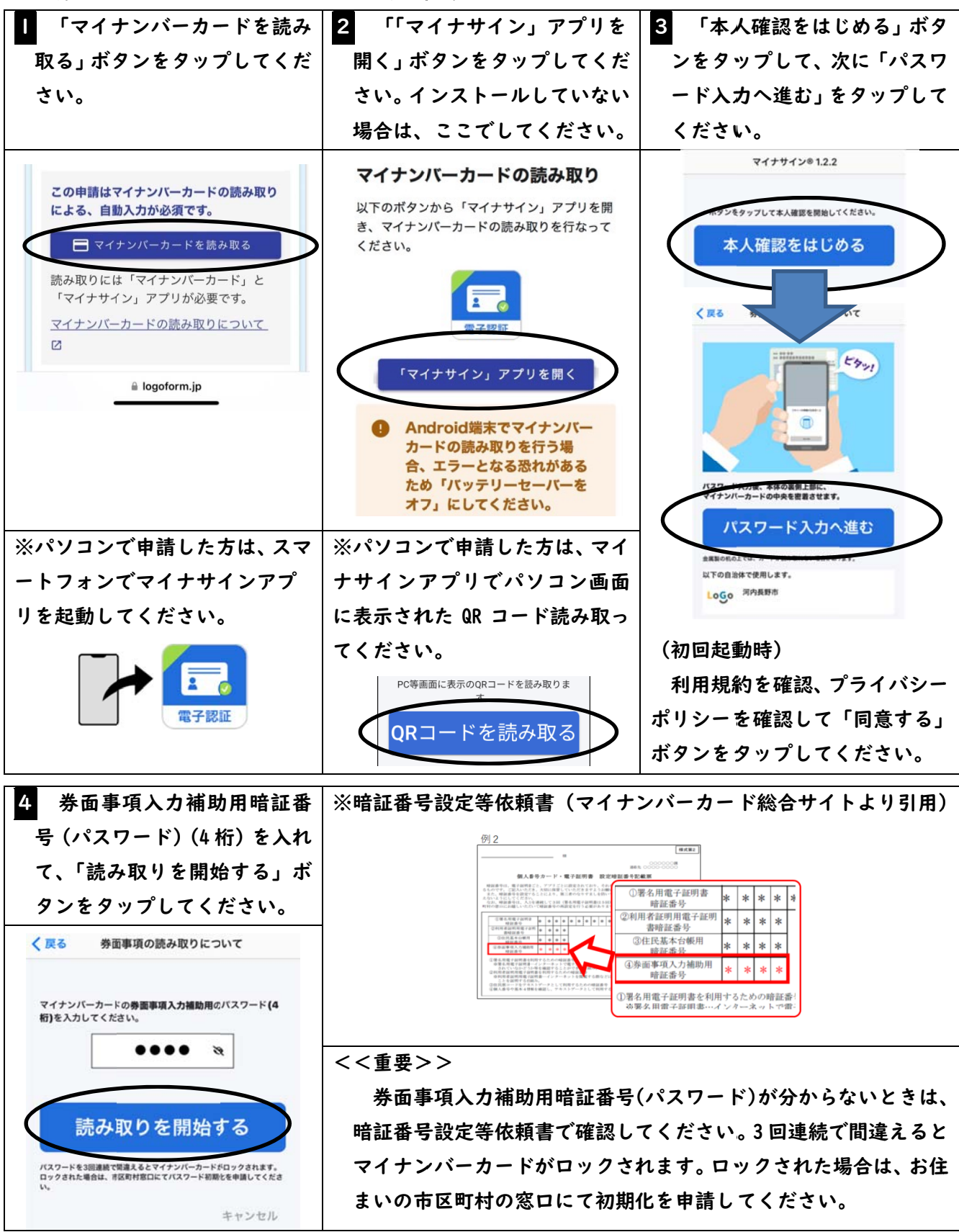

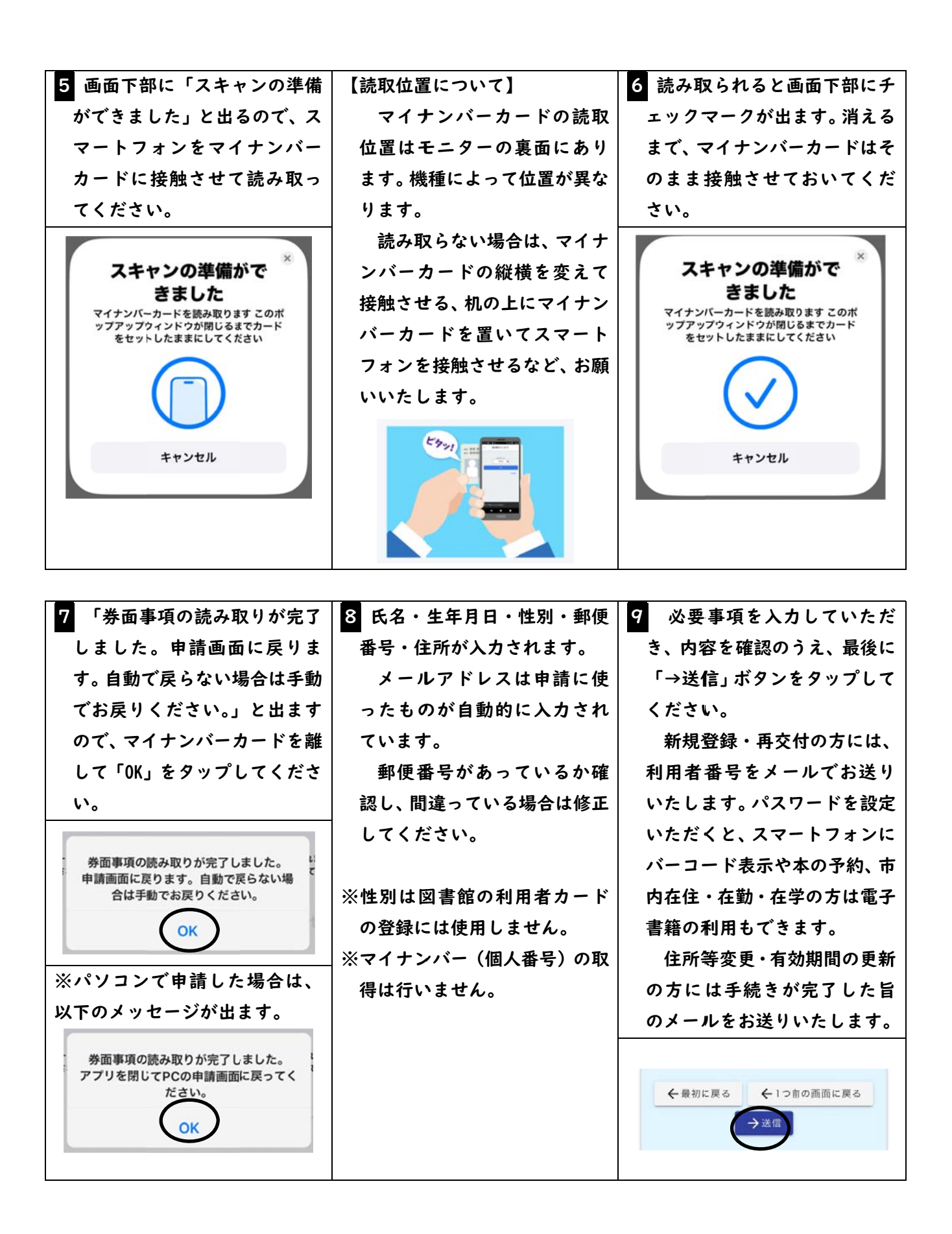

| ■電子書籍の利用について                               |                                                     | 新規パスワード登録・再発行                            |
|--------------------------------------------|-----------------------------------------------------|------------------------------------------|
| 河内長野市内に在住、通勤または通学されている方向けのサービス             |                                                     |                                          |
| です。                                        |                                                     |                                          |
| 利田老カードをお持ちの方は 右の                           | )「新規パスワード登録・亜発行」                                    |                                          |
| からパフロードをご登録ノゼさい。                           | 、 柳城・ハ 、 「豆ぷ 村九门」                                   |                                          |
| がらハスリートをこ豆球へたさい。                           | リヘに利用しきより。                                          |                                          |
|                                            |                                                     |                                          |
| ■スマートフォンにバーコードを表示<br>                      | 示する方法                                               |                                          |
| 利用者カードをお持ちの方は右の                            | 「新規パスワード登録・再発行」                                     |                                          |
| からパスワードをご登録ください。                           | けぐに利用できます。                                          |                                          |
| 新規パスワード登録・再発行                              |                                                     |                                          |
| Ⅰ 「利用者番号」「氏名」「生年月                          | 2 登録パスワード、新メールア                                     | 3 iCloud キーチェーンなどを                       |
|                                            |                                                     | 使うと、次回簡単にログイン                            |
| タンをタップしてください。                              | する」ボタンをタップしてくだ                                      | でき、バーコードもすぐに表                            |
|                                            | さい。                                                 | 示できます。                                   |
|                                            |                                                     |                                          |
| 河内長野市立図書館                                  |                                                     | (iPhone の堤会)                             |
| Supported by TONE =                        | 河内長野市立図書館                                           |                                          |
|                                            |                                                     |                                          |
| 画像表示ON                                     | ● 文字サイスの変更 単 入 HOME こともよう<br>画像表示ON                 |                                          |
| ▲ こんにちはゲストさん<br>ログイン 〒 予約カート (予約候補)        | ▲ こんにちはゲストさん                                        | よびWebサイトで使用するためにiCloudキー<br>チェーンに保存しますか? |
| <u>メインメニュー</u> > 新規パスワード登録・再発行             | メインメニュー > 新規パスワード登録・再発行 >                           | "パスワード"設定で保存済みパスワードの表示<br>および削除ができます     |
| 新規パスワード登録・再発行                              | 新規パスワード登録・再発行<br>新規パスワード登録・再発行                      |                                          |
| (1)利用者の認証<br>利用者認証を行います。<br>お客様情報を入力して下さい。 | (2)パスワード登録                                          | パスワードを保存                                 |
|                                            | 登録パスワード                                             | この Web サイトでは保存しない                        |
| 利用者番号 (半色数字 8桁です、ハイフン()は不                  | (半角英数字・6~15桁)                                       |                                          |
|                                            | (確認のため再入力)                                          | 今はしない                                    |
| 氏名 (今色力+)                                  | メールアドレス1                                            |                                          |
| 生年月日                                       | 旧メールアドレス                                            |                                          |
| (西暦・半角数字8桁)                                | 新メールアドレス                                            | (Android の場合)                            |
| B) 20034331E-20030301                      | (半角英数字)<br>(連絡用 例:example@city.kawachinagano.lg.jp) | 例) Google パスワードマネージ                      |
| ログインするキャンセル                                | メールアドレス2                                            | ヤー                                       |
| тор                                        | 旧メールアドレス                                            | パフワードを保友します                              |
| ご利用集内 サイトマップ                               | 新メールアドレス                                            |                                          |
| ※入力内容について                                  | (++++++×××+)<br>連絡先に使用するアドレス: (E-Mail )。)           | の<br>Google パスワード マネージャー                 |
| ・利田老悉号(半角数字28桁・ハイ                          |                                                     |                                          |
|                                            | ■BAD1 / 登録済み予約の連絡先もこのアドレスに変更する                      |                                          |
| ・<br>氏名(全角カナ)                              | 登録する キャンセル                                          |                                          |
| ・生年月日(西暦・半角数字8桁)                           |                                                     |                                          |
|                                            | ご利用案内   サイトマップ                                      |                                          |